## 17962.1601.1\_RU 2817 8A5 PY

### Схема контроля 14.24

- 1 Демонтаж электронной схемы
- 2 Настройка платы и схемы
- 3 Настройка теплообменника горячего водоснабжения4 Настройка типа газа
- настройка типа газа
  Настройка температуры системы отопления

# 1 Демонтаж электронной схемы

- Внимание Демонтаж любого защитного покрытия связан с риском прикосновения к деталям, находящимся под опасным электрическим напряжением. По возможности, необходимо отключить котел от сети электропитания при помощи всеполюсного выключателя.
- Отсоедините клеммную колодку дистанционного управления (Рис. 1)

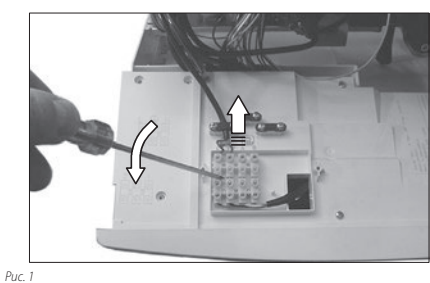

2 Вытяните электропроводку через отверстие (Рис. 2)

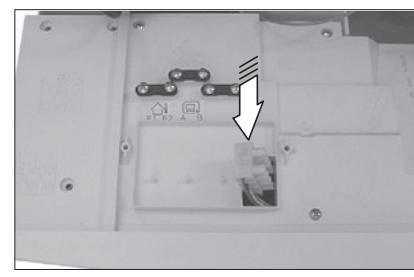

Puc. 2

- Отсоедините все электрические провода схемы контроля.
  Демонтируйте соединительные перемычки между регуляторами и потенциометрами регулировки отопления и горячего водоснабжения, аккуратно извлекая их по направлению стрелки на Рис. 3.
- 5 Открутите четыре винта, которыми электронная схема крепится к панели.
- 6 Установите на место схему, выполнив вышеперечисленные действия в обратном порядке.

- 6 Настройка класса производительности 3 звезды или низкой температуры
- Настройка электропитания при установленном трехходовом клапане
  Настройка расходомера горячего водоснабжения
- 9 Другие настройки

(РУ)

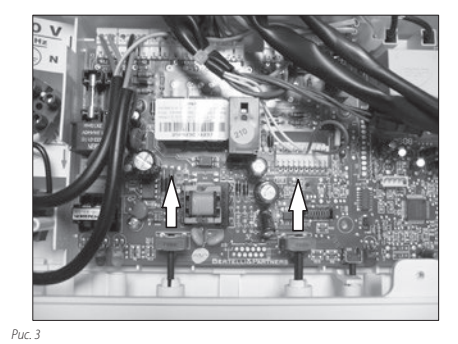

#### ВНИМАНИЕ!

При повторном монтаже схемы контроля необходимо выполнить действия, описанные ниже.

- 7 Вставьте схему таким образом, чтобы ее передняя часть оказалась под втулками крепления регуляторов.
- 8 Установите соединительные перемычки А (Рис. 4) между регулятором и потенциометром. Плотно вдавливать перемычку в регулятор не нужно.
- 9 В процессе крепления схемы контроля винтами убедитесь, что кнопка сброса котла В находится в контакте с кнопкой на передней панели управления С (Рис. 4).

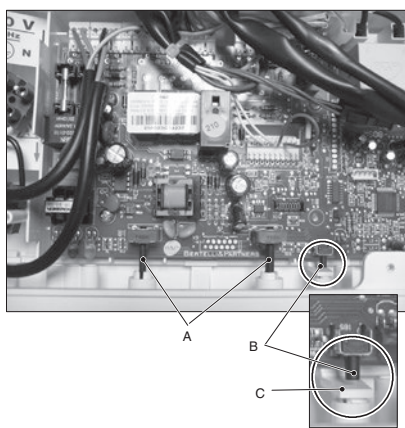

Puc. 4

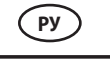

**ВНИМАНИЕ!** После закрепления схемы контроля необходимо выполнить действия, описанные ниже.

- 10 Убедитесь, что регуляторы отопления и горячего водоснабжения полностью проворачиваются.
- Перекройте газовый кран и заблокируйте котел. Убедитесь, что при нажатии кнопки сброса блокировка котла снимается.

#### 2 Настройка платы и схемы

Схема контроля 14.24 настроена на газ метан (G20), для контроля одного пластинчатого теплообменника горячего водоснабжения, класса производительности, отличного от режима 3 звезды или низкой температуры.

В котлах, у которых вышеперечисленные характеристики отличаются, необходимо перепрограммировать плату.

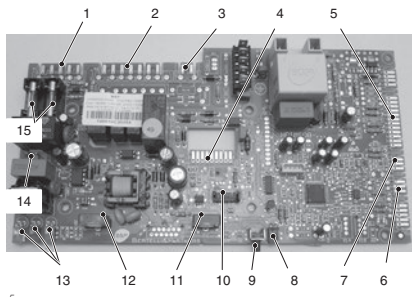

Puc. 5

- х1 питание, комнатный термостат
- 2 хб трехходовый клапан, насос, газовый клапан
- 3 x7 вентилятор
- 4 х4 дымовой термостат, реле давления дыма, дистанционное управление
- 5 х2 реле давления отопления или всей системы, расходомер горячего водоснабжения, NTC отопления, датчик макс. температуры, модулятор газового клапана
- 6 x13 внешний датчик температуры
- 7 x15 NTC горячего водоснабжения8 Индикатор блокировки
- 9 Кнопка разблокирования (сброса)
- 10 х10 ЖК-дисплей
- Переключатель "лето-выключен-зима" и регулировка температуры отопления.
- 12 Регулировка температуры горячего водоснабжения и программирование платы
- 13 Светодиодный индикатор
- 14 х5 комнатный термостат
- 15 Предохранитель 3,15 А 250 В

#### 3 Настройка теплообменника горячего водоснабжения

Условные обозначения LD1, LD2, LD3:

| •                 | 0                 | ÷Ķ÷                                                  | ÷.                               |
|-------------------|-------------------|------------------------------------------------------|----------------------------------|
| Свето-<br>диодный | Свето-<br>диодный | Светодиодный индикатор<br>мигает или мигает одновре- | Светодиодный<br>индикатор мигает |
| индикатор         | индикатор         | менно с другим светодиод-                            | поочередно с другим              |
| выключен          | светится          | ным индикатором                                      | светодиодным инди-               |
|                   | ровным            |                                                      | катором                          |
|                   | CBETOM            |                                                      |                                  |
| Puc. 6            |                   |                                                      |                                  |

Чтобы настроить тип теплообменника горячего водоснабжения необходимо выполнить действия, описанные ниже.

Подключите котел к сети электропитания при помощи двухполюсного выключателя и поверните perулятор "зима/лето" на панели управления в положение U или OFF, как изображено на Рис. 7.

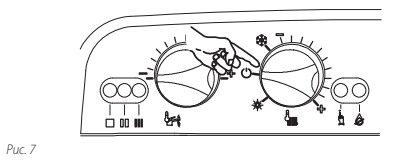

 Отсоедините от электропитания датчик температуры отопления, как изображено на Рис. 8А или Рис. 8В или Рис. 8С.

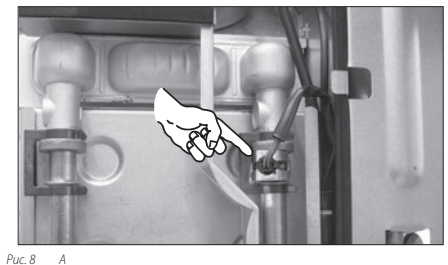

PUC. 8

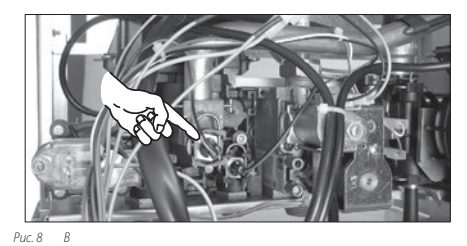

### РУ

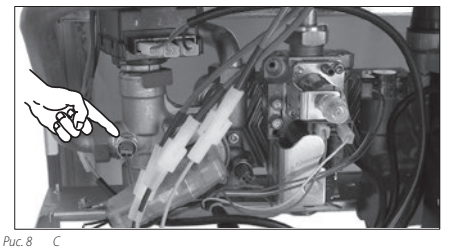

PUC. 8

- 3 Нажмите и удерживайте в течение 10 секунд кнопку сброса 9 на Рис. 5, пока индикатор блокировки 8 на Рис. 5 не начнет мигать.
- 4 Отсоедините от электропитания датчик температуры отопления, как изображено на Рис. 8

# Настройка Настройка теплообменника горячего водоснабжения

5 Для доступа к выполнению калибровки *Типа теплообменника горячего водоснабжения* необходимо, чтобы индикаторы LD1, LD2, LD3 на Рис. 5 находились в состоянии, изображенном на Рис. 9 (условные обозначения индикаторов Рис. 6).

| •     | ٠ | $\bigcirc$ | Настройка типа теплообменника |
|-------|---|------------|-------------------------------|
| Duc Q |   |            |                               |

- 6 Если изображенная последовательность не наблюдается, нажмите кнопку сброса 9 на Рис. 5 2 раза, чтобы индикаторы загорелись в заданной последовательности.
- 7 Для отображения установленной настройки нажмите и удерживайте около 5 секунд кнопку сброса 9 Рис. 5. Индикаторы мигнут количество раз, равное числу, указанному с боковой стороны описания типа теплообменника (№ настройки) (Рис. 10 - Рис. 11).

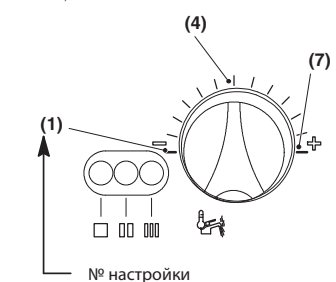

Puc 10

#### Сводная таблица настройки теплообменника горячего водоснабжения, первая фаза

| НАСТРОЙКА | ТИП ТЕПЛООБМЕННИКА, фаза 1                                                                          |
|-----------|----------------------------------------------------------------------------------------------------|
| 1         | Внутренний водонагреватель с датчиком NTC<br>Внешний водонагреватель с датчиком NTC<br>Пластинчатый |
| 4         | Внешний водонагреватель с термостатом<br>Только отопление                                           |

Puc. 11

Puc. 14

- 8 Чтобы изменить настройку, поверните регулятор температуры горячего водоснабжения в нужное положение, при этом индикатор блокировки 8 на Рис. 5 будет быстро мигать.
- 9 Чтобы сохранить настройки, нажмите кнопку сброса 9 на Рис. 5 и удерживайте ее в течение 5 секунд, при этом все индикаторы будут мигать одновременно как на Рис. 12 (условные обозначения индикаторов Рис. 6)

| ocostila terrar and grind toposit vice of |          |                     |
|-------------------------------------------|----------|---------------------|
|                                           | <u> </u> | Настройка сохранена |
|                                           | Duc 12   |                     |

10 Нажмите один раз кнопку сброса 9 на Рис. 5, индикаторы должны загореться в последовательности, изображенной на Рис. 13.

| 0       | 0 | • | Настройка типа теплообменника, фаза 2 |
|---------|---|---|---------------------------------------|
| Puc. 13 |   |   |                                       |

- 11 Для отображения установленной настройки нажмите и удерживайте около 5 секунд кнопку сброса 9 Рис. 5. Индикаторы мигнут количество раз, равное числу, указанному с боковой стороны описания типа теплообменника (№ настройки) (Рис. 14 - Рис. 15).
- 12 Чтобы изменить настройку, поверните регулятор температуры горячего водоснабжения в нужное положение, при этом индикатор блокировки 8 на Рис. 5 будет быстро мигать.

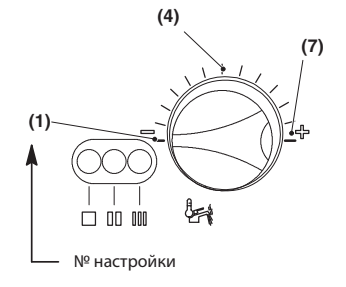

(ру)

#### Сводная таблица настройки теплообменника горячего водоснабжения, вторая фаза ппооеме

| НАСТРОИКА | типтеплообменника, фаза 2                                                                                                    |
|-----------|----------------------------------------------------------------------------------------------------|
| 1         | Пластинчатый                                                                                                    |
| 4         | Внутренний водонагреватель с датчиком NTC<br>Внешний водонагреватель с датчиком NTC<br>Внешний водонагреватель с термостатом<br>Только отопление |
| 0 10      |                                                                                                    |

13 Чтобы сохранить настройки, нажмите кнопку сброса 9 на Рис. 5 и удерживайте ее в течение 5 секунд, при этом все индикаторы будут мигать одновременно как на Рис. 16 (условные обозначения индикаторов Рис. 6)

| <u> </u> | Настройка сохранена |
|----------|---------------------|
| Puc. 16  |                     |

Чтобы выйти из режима программирования поверните регулятор "зима/лето" на панели управления в положение "зима"

#### 4 Настройка типа газа

#### Условные обозначения LD1, LD2, LD3:

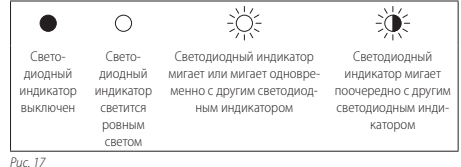

Чтобы настроить тип газа необходимо выполнить действия, описанные ниже

Повторите действия, описанные в пунктах 1-4 раздела 3 (Настройка теплообменника горячего водоснабжения).

Для доступа к выполнению калибровки Tuna газа необходимо, чтобы индикаторы LD1, LD2, LD3 на Рис. 5 находились в состоянии, изображенном на Рис. 18 (условные обозначения индикаторов Рис. 17).

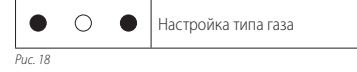

- Если изображенная последовательность не наблюдается, нажмите кнопку сброса 9 на Рис. 5 4 раза, чтобы индикаторы загорелись в заданной последовательности.
- 3 Для отображения установленной настройки нажмите и удерживайте около 5 секунд кнопку сброса 9 Рис. 5. Индикаторы мигнут количество раз, равное числу, указанному рядом с описанием типа газа (№ настройки) (Рис. 19).

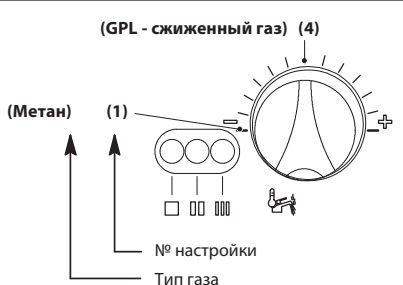

Puc 19

- 4 Чтобы изменить настройку, поверните регулятор температуры горячего водоснабжения в нужное положение (например, на рисунке регулятор установлен на сжиженный газ бутан/пропан), при этом индикатор блокировки 8 на Рис. 5 быстро мигает.
- 5 Чтобы сохранить настройки, нажмите кнопку сброса 9 на Рис. 5 и удерживайте ее в течение 5 секунд, при этом все индикаторы будут мигать одновременно как на Рис. 20 (условные обозначения индикаторов Рис. 17)

| Ж÷      | ⇒ò́(∹ | ⇒Ņ́́; | Настройка сохранена |
|---------|-------|-------|---------------------|
| Puc. 20 |       |       |                     |

Чтобы выйти из режима программирования поверните регулятор "зима/лето" на панели управления в положение "зима"

#### 5 Настройка температуры системы отопления

#### Условные обозначения LD1, LD2, LD3:

| ٠         | 0         | ->\\                       | ÷.                  |
|-----------|-----------|----------------------------|---------------------|
| Свето-    | Свето-    | Светодиодный индикатор     | Светодиодный        |
| диодный   | диодный   | мигает или мигает одновре- | индикатор мигает    |
| индикатор | индикатор | менно с другим светодиод-  | поочередно с другим |
| выключен  | светится  | ным индикатором            | светодиодным инди-  |
|           | ровным    |                            | катором             |
|           | CBETOM    |                            |                     |
| D = . D.1 |           |                            |                     |

Puc. 22

Чтобы настроить температуру воды системы отопления действуйте следующим образом:

Повторите действия, описанные в пунктах 1-4 раздела 3 (Настройка теплообменника горячего водоснабжения).

Для доступа к калибровке настройки Температуры системы отопления необходимо, чтобы индикаторы LD1, LD2, LD3 на Рис. 5 находились в состоянии, изображенном на Рис. 22 (условные обозначения индикаторов Рис. 21).

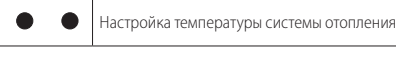

### (ру)

- Если изображенная последовательность не наблюдается, нажмите кнопку сброса 9 на Рис. 5 6 раз, чтобы индикаторы загоелись в заданной последовательности.
- 3 Для отображения установленной настройки нажмите и удерживайте около 5 секунд кнопку сброса 9 Рис. 5. Индикаторы мигнут количество раз, равное числу, указанному рядом с описанием температуры системы отопления (№ настройки) (Рис. 23).

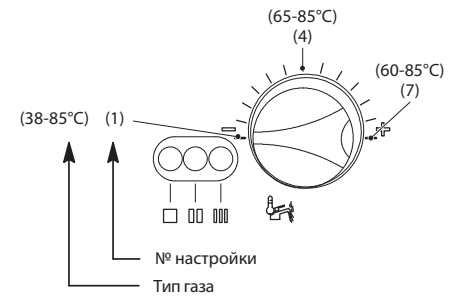

Puc 23

- 4 Чтобы изменить настройку, поверните регулятор температуры горячего водоснабжения в нужное положение (например, на рисунке регулятор установлен на Температуру системы отопления 38-85°С), при этом индикатор блокировки 8 на Рис. 5 быстро мигает.
- 5 Чтобы сохранить настройки, нажмите кнопку сброса 9 на Рис. 5 и удерживайте ее в течение 5 секунд, при этом все индикаторы будут мигать одновременно как на Рис. 24 (условные обозначения индикаторов Рис. 21)

| i i i i i i i i i i i i i i i i i i i | <u>ک</u> لز: | Настройка сохранена |
|---------------------------------------|--------------|---------------------|
| Puc. 24                               |              |                     |

Чтобы выйти из режима программирования поверните регулятор "зима/лето" на панели управления в положение "зима"

#### 6 Настройка класса производительности 3 звезды или низкой температуры

Для настройки данного параметра необходимо проверить в разделе Технические данные руководства, превосходит ли минимальная тепловая мошность отопления минимальную тепловую мощность горячего водоснабжения.

Если эти данные не указаны, или их значения совпадают, настраи вать этот параметр нет необходимости.

Puc. 27

#### Условные обозначения LD1, LD2, LD3:

| •                 | 0                 |                                                      |                                  |
|-------------------|-------------------|------------------------------------------------------|----------------------------------|
| Свето-<br>диодный | Свето-<br>диодный | Светодиодный индикатор<br>мигает или мигает одновре- | Светодиодный<br>индикатор мигает |
| индикатор         | индикатор         | менно с другим светодиод-                            | поочередно с другим              |
| выключен          | светится          | ным индикатором                                      | светодиодным инди-               |
|                   | ровным            |                                                      | катором                          |
| 0                 | CBETOM            |                                                      |                                  |

Чтобы настроить тип газа необходимо выполнить действия, описанные ниже:

Подключите котел к сети электропитания при помощи двухполюсного выключателя и поверните регулятор "зима/лето" на панели управления в положение 🗱, как показано на Рис. 26.

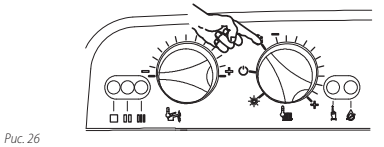

- Нажмите и удерживайте в течение 10 секунд кнопку сброса 2 9 на Рис. 5, пока индикатор блокировки 8 на Рис. 5 не начнет мигать
- Для доступа к калибровке настройки Класса производительности необходимо, чтобы индикаторы LD1, LD2, LD3 на Рис. 5 находились в состоянии, изображенном на Рис. 27 (условные обозначения индикаторов Рис. 25).

• Настройка класса производительности 

- 4 Если изображенная последовательность не наблюдается, нажмите кнопку сброса 9 на Рис. 5 6 раз, чтобы индикаторы загорелись в заданной последовательности.
- 5 Для отображения установленной настройки нажмите и удерживайте около 5 секунд кнопку сброса 9 Рис. 5. Индикаторы мигнут количество раз, равное числу, указанному с боковой стороны описания настройки режима (№ настройки) (Рис. 28).

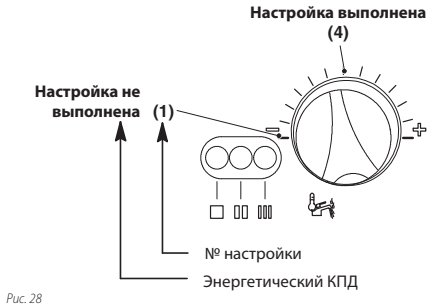

- 6 Чтобы изменить настройку, поверните регулятор температуры горячего водоснабжения в нужное положение (как на рисунке, гере регулятор установлен на Класс производительности), при этом индикатор блокировки 8 на Рис. 5 должен быстро мигать.
- 7 Чтобы сохранить настройки, нажмите кнопку сброса 9 на Рис. 5 и удерживайте ее в течение 5 секунд, при этом все индикаторы будут мигать одновременно как на Рис. 29 (условные обозначения индикаторов Рис. 25)

| Ň       | ₹Ņ(÷ | <u>ک</u> لز: | Настройка сохранена |
|---------|------|--------------|---------------------|
| Puc. 29 |      |              |                     |

Чтобы выйти из режима программирования поверните установите регулятор "зима/лето" котла на панели управления в положение  ${\rm U}$  или **оFF** (Рис. 26)

#### 7 Настройка электропитания при установленном трехходовом клапане

В котлах с установленным трехходовым клапаном, изображенным на Рис. 30, необходимо изменить направление электрического питания двигателя.

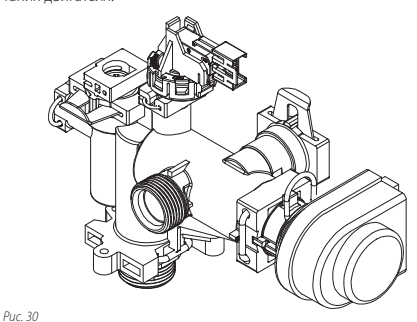

Чтобы настроить электропитание, необходимо перепрограммиро-

вать электрическую плату.

#### Условные обозначения LD1, LD2, LD3:

| •         | 0         | ÷Ķ÷                        |                     |  |  |  |
|-----------|-----------|----------------------------|---------------------|--|--|--|
| Свето-    | Свето-    | Светодиодный индикатор     | Светодиодный        |  |  |  |
| диодный   | диодный   | мигает или мигает одновре- | индикатор мигает    |  |  |  |
| индикатор | индикатор | менно с другим светодиод-  | поочередно с другим |  |  |  |
| выключен  | светится  | ным индикатором            | светодиодным инди-  |  |  |  |
|           | ровным    |                            | катором             |  |  |  |
|           | CBETOM    |                            |                     |  |  |  |
| Pur 31    |           |                            |                     |  |  |  |

Чтобы настроить электропитание при установленном трехходовом клапане, необходимо выполнить действия, описанные ниже:

 Поверните регулятор "зима/лето" на панели управления в положение \* а регулятор температуры горячего водоснабжения - как изображено на Рис. 32.

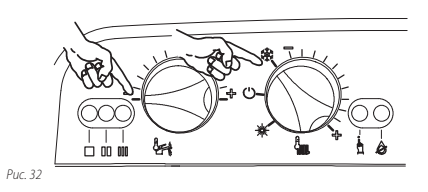

- Подключите котел к сети электропитания при помощи двухполюсного выключателя.
- 3 Нажмите и удерживайте в течение 10 секунд кнопку сброса 9 на Рис. 5, пока индикатор блокировки 8 на Рис. 5 не начнет мигать.
- 4 Для доступа к выполнению калибровки электропитания с трехходовым клапаном необходимо, чтобы индикаторы LD1, LD2, LD3 на Рис. 5 находились в состоянии, изображенном на Рис. 33 (условные обозначения индикаторов Рис. 31).

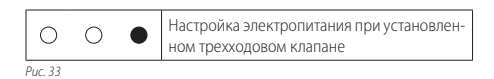

- 5 Если изображенная последовательность не наблюдается, нажмите кнопку сброса 9 на Рис. 5 3 раза, чтобы индикаторы загорелись в заданной последовательности.
- 6 Для отображения установленной настройки нажмите и удерживайте около 5 секунд кнопку сброса 9 Рис. 5. Индикаторы мигнут количество раз, равное числу, указанному рядом с описанием настройки режима (№ настройки) (Рис. 34).

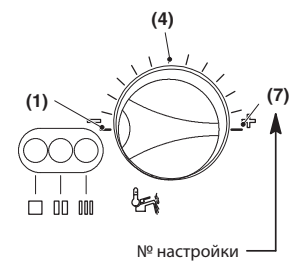

Puc. 34

(ру)

- 7 Чтобы изменить настройку, поверните регулятор температуры горячего водоснабжения в положение (7), как показано на Рис. 34, при этом индикатор блокировки 8 на Рис. 5 будет быстро мигать.
- 8 Чтобы сохранить настройки, нажмите кнопку сброса 9 на Рис. 5 и удерживайте ее в течение 5 секунд, при этом все индикаторы будут мигать одновременно как на Рис. 35 (условные обозначения индикаторов Рис. 31)

淡淡淡 Настройка сохранена Puc. 35

6

### РУ

Чтобы выйти из режима программирования поверните установите регулятор "зима/лето" котла на панели управления в положение  $\mathcal{O}$  или **ОFF** (Рис. 32)

# 9 Настройка расходомера системы горячего водоснабжения

В котлах, на которых монтирован расходомер горячего водоснабжения, показанный на Рис. 36, должен быть сконфигурирован режим функционирования.

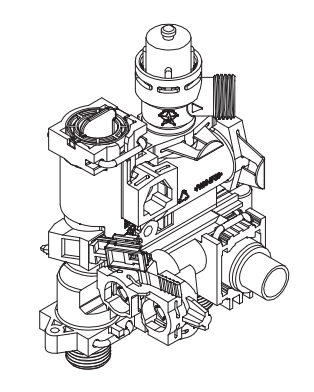

Чтобы настроить режим функционирования, необходимо перепрограммировать электрическую плату.

#### Условные обозначения LD1, LD2, LD3:

Puc. 36

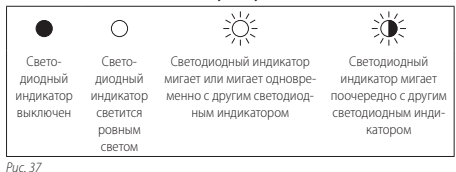

Действовать следующим образом:

 Поверните регулятор "зима/лето" на панели управления на максимум, а регулятор температуры горячего водоснабжения - как изображено на Рис. 38.

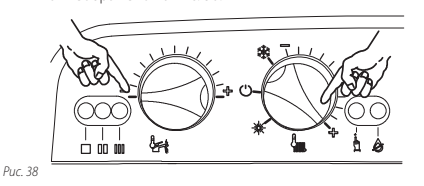

 Подключите котел к сети электропитания при помощи двухполюсного выключателя.

- 3 Нажмите и удерживайте в течение 10 секунд кнопку сброса 9 на Рис. 5, пока индикатор блокировки 8 на Рис. 5 не начнет мигать.
- 4 Для доступа к выполнению калибровки режима функционирования расходомера горячего водоснабжения необходимо, чтобы индикаторы LD1, LD2, LD3 на Рис. 5 находились в состоянии, изображенном на Рис. 39 (условные обозначения индикаторов Рис. 37).

| •      | 0 | ٠ | Настройка расходомера системы горячего<br>водоснабжения |
|--------|---|---|---------------------------------------------------------|
| Puc 30 |   |   |                                                         |

- 5 Если изображенная последовательность не наблюдается, нажмите кнопку сброса 9 на Рис. 5 4 раза, чтобы индикаторы загорелись в заданной последовательности.
- 6 Для отображения установленной настройки нажмите и удерживайте около 5 секунд кнопку сброса 9 Рис. 5. Индикаторы мигнут количество раз, равное числу, указанному с боковой стороны описания настройки режима (№ настройки) (Рис. 40).

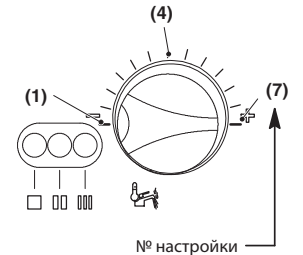

Puc. 40

- 7 Чтобы изменить настройку, поверните регулятор температуры горячего водоснабжения в положение (7), как показано на Рис. 40, при этом индикатор блокировки 8 на Рис. 5 будет быстро мигать.
- 8 Чтобы сохранить настройки, нажмите кнопку сброса 9 на Рис. 5 и удерживайте ее в течение 5 секунд, при этом все индикаторы будут мигать одновременно как на Рис. 41 (условные обозначения индикаторов Рис. 37)

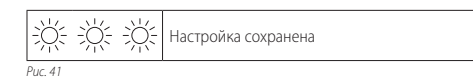

Чтобы выйти из режима программирования установите регулятор "зима/лето" котла на панели управления в положение О или **OFF** (Рис. 38)

#### 8 Другие настройки

Чтобы установить другие настройки, читайте инструкции в руководстве Правила эксплуатации и способы установки.